# Peatix 利用の方法 【初めての方へ】

## 1. チケットを申し込む

Peatix のチケットは、パソコンやスマートフォンなどから、イベントの URL もしくは QR コードから 申し込みます。

https://peatix.com/event/1949048/

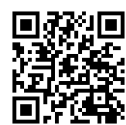

<ご注意> パソコンでチケットをお申し込みいただく場合は、お使いのブラウザが最新版かご確認ください。ブラウザの最新版へのリンクは「チケットを購入できません」にあります。

① 案内画面右側の「チケット」の該当する属性をクリックしたのち、期限までに申し込んでください。

| STF 会員                                   | ¥1,000 |
|------------------------------------------|--------|
| 友好団体会員/メンバー                              | ¥1,500 |
| 元 STF セミナー講師                             | ¥1,500 |
| 一般                                       | ¥2,000 |
| 販売期限: 2021/07/14 23:00:00                |        |
| ※コンビニ / ATM でのお支払いは、2021/07/13 で締め切られます。 |        |
| チケットを申し込む                                |        |

- ① 該当する属性のチケットを選択し、枚数を入力し、次に進むをクリックてください。
- 支払い方法を選択し、ログインへ進むをクリックしてください。
   各種クレジットカード、コンビニ・ATM (ペイジー)・Paypal などがお使いいただけます。

**PayPal** 

クレジットカード コンビニ ATM **VISA LAWSON** いいのです。 いのでは、コンビニ ATM **NISA LAWSON** いいのです。 「このでは、コンビニ、 下amilyMart ゆうちょ銀行

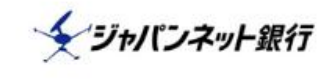

ころにん銀行

Rakuten 楽天銀行

Seicemart

Peatix をはじめて利用する方は、ログインの際、必ず、新規登録(下図の赤枠部分)をクリックしたのち、右側の列にメールとパスワード入力し、アカウントを作成してください。

| ※注意:左側のfacebook,Twitter, Geoogle | eの同意をしてログインすると、Peatix アカウントの |
|----------------------------------|------------------------------|
| 作成がうまくいかない場合があります。               |                              |

| PEATIXデモイベント<br><sub>チケット選択</sub> ―― ログイン ―― ご確認 | 57  |               |  |  |  |  |
|--------------------------------------------------|-----|---------------|--|--|--|--|
| ログイン<br>はじめてご利用の方は <mark>新規登録</mark>             |     |               |  |  |  |  |
| 「利用規約」 「個人情報の取り扱いについて」に同意の上ご利用ください。              |     |               |  |  |  |  |
| f 同意してFacebookでログイン                              |     | メール           |  |  |  |  |
| ✓ 同意してTwitterでログイン                               | または | パスワード         |  |  |  |  |
| <b>G</b> 同意してGoogleでログイン                         |     | 同意してログイン      |  |  |  |  |
| どのアカウントを使ったかわからない場合                              |     | パスワードをお忘れですか? |  |  |  |  |
|                                                  |     |               |  |  |  |  |

- ※パスワードは8文字以上で、アルファベット大文字、小文字、数字、特殊記号(!,?, #,&など) を必ず含めて入力してください。この条件が整わないと同意してログインして先にすすむことができません。条件を満たしたパスワードであるか否かは、入力時にしがついているか否かで判断できます。
- ③ 主催者からの事前アンケートにご記入/ご回答ください。
  - 参加者氏名、ふりがな、メールアドレス、電話番号をご記入のうえ、該当する参加区分や所属 先にも チェックやご記入をお願いします。
  - お問い合わせや STF へのご連絡、STF セミナーに対するご要望などがあれば、ご記入後、 家先情報へ進む をクリックしてください。
- ④ 請求先情報の入力

決済画面が表示されます。

- クレジットカードご利用の場合、カード番号、有効期限(月/年)、セキュリティコードを入力し、 確認画面へ進むをクリックします。
- コンビニ払いをご利用の場合、利用するコンビニチェーンを選択してください。
   ※コンビニ/ATM 払いでの購入は、注文1件あたり220円の手数料が発生します。
   ※コンビニ/ATM での申し込みは販売期限の前日までとなります。

| ご確認                                                                      |      |      |         |        |  |
|--------------------------------------------------------------------------|------|------|---------|--------|--|
| Peatixデモイベント                                                             |      |      |         |        |  |
| チケット選択 ――― 請求先情報 ―― ご確認 ―― 支                                             | 払い情報 |      |         |        |  |
|                                                                          |      |      |         |        |  |
| 姓名(全角力ナ) *                                                               |      |      | チケット    | モケット   |  |
| 例)ヤマカワ                                                                   |      | 参加チク | 7.9.F   |        |  |
|                                                                          |      | 1 ×  |         | ¥1,000 |  |
| 例) ハナオ                                                                   |      | 合計   |         | ¥1,000 |  |
|                                                                          |      |      | 支払い方法   |        |  |
| - 4 - 11                                                                 |      | V    | ISA 🌑 🖪 | 100    |  |
|                                                                          |      |      |         |        |  |
| peatix@peatix.com                                                        |      |      |         |        |  |
|                                                                          |      |      |         |        |  |
| 表示名(公開、ニックネーム可) *                                                        |      |      |         |        |  |
|                                                                          |      |      |         |        |  |
|                                                                          |      |      |         |        |  |
|                                                                          |      |      |         |        |  |
|                                                                          |      |      |         |        |  |
| チケットを譲渡する (任意)                                                           |      |      |         |        |  |
| チケットを譲渡する (任意)                                                           |      |      |         |        |  |
| チケットを譲渡する (任意)<br>■ 今後Peatixデモグループ (テスト) が新規イベントを                        |      |      |         |        |  |
| <b>チケットを譲渡する (任意)</b><br>■ 今後Peatixデモグループ (テスト) が新規イベントを<br>公開したら通知を受け取る |      |      |         |        |  |
| <b>チケットを譲渡する (任意)</b><br>■ 今後Peatixデモグループ (テスト) が新規イベントを<br>公開したら通知を受け取る |      |      |         |        |  |
| <b>チケットを譲渡する (任意)</b><br>⑦ 今後Peatixデモグループ (テスト) が新規イベントを<br>公開したら通知を受け取る |      |      |         |        |  |
| <b>チケットを譲渡する (任意)</b><br>■ 今後Peatixデモグループ (テスト) が新規イベントを<br>公開したら通知を受け取る |      |      |         |        |  |
| チケットを譲渡する (任意)                                                           |      |      |         |        |  |
| チケットを譲渡する (任意)                                                           |      |      |         |        |  |

姓名(全角カナ)・・・<mark>イベント主催者が受付やお客様との連絡時に利用</mark>しますので、姓と名を入力してください。 表示名・・・表示名はイベントページ、アプリ、グループ一覧に表示されますので、ニックネーム等でも OK です。

⑤ 申込確定画面が表示されます。メールの送付先メールアドレスを必ず確認してください。
 ・入力項目が不適切な場合は、その旨が表示されますので、当該項目に戻って修正してください。
 ・部分修正だと以前に入力した不適切データが残っている可能性があります。適正なデータを最初から入力し直してください。

今すぐ支払うをクリックすると申し込みは完了です。
完了後、登録したメールアドレスにお申込みの詳細が届きます。
パソコンでチケットを確認する方法

# 2. コンビニ払いを選択した場合の支払い画面での手続き方法

以下の画面の指示に従って入金手続きをしてください。

※ 支払期限は通常申込みから **3日**です。入金がなければ、当該申込は無効となりますので、 その場合は、改めてお申込みの手続きを行ってください。

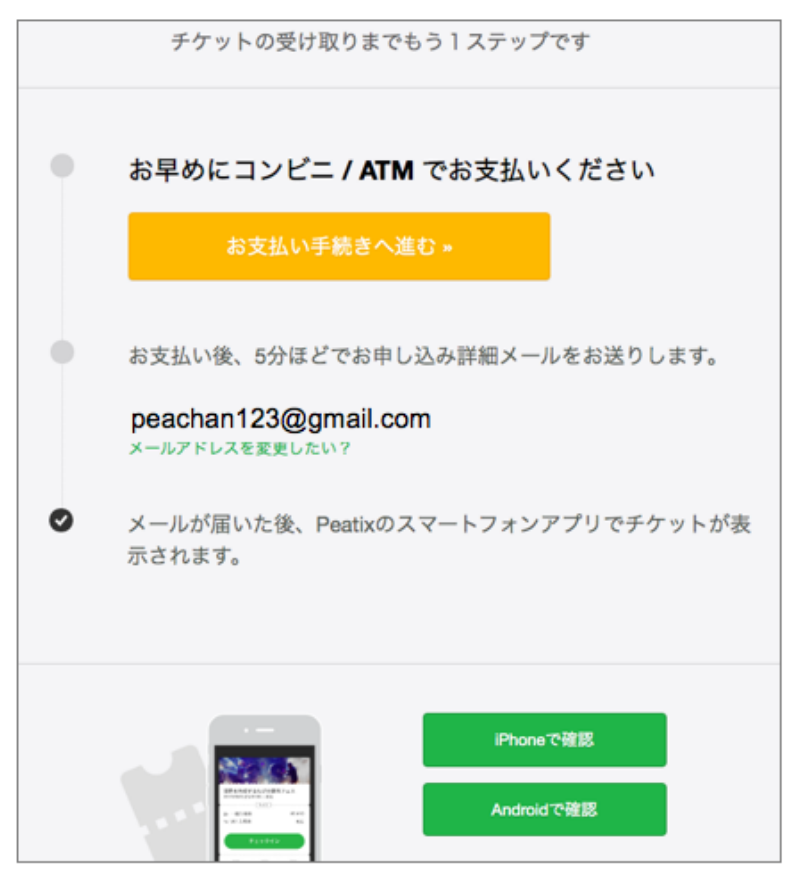

### 3. チケットが申し込めない場合

Peatix では各ブラウザの最新バージョンの利用を推奨しています。

パソコンをご利用の方で、サイトの閲覧およびチケットの購入に際し、ページが正しく動作しない場合や、画面が文字化けする場合は、以下をご確認ください。

### ■ パソコンをご利用のお客様

古い端末や PC ブラウザなど、環境によってはご利用いただけない場合もございます。端末の全機種 対応、ブラウザの全バージョン対応保証はしておりません。

サイトが正常に動作しない場合は、 Google Chrome の最新版をご利用ください。

【推奨】 Google Chrome(ダウンロードしてすぐにお使いいただけます。)

### 【関連ヘルプ】

- ログイン後チケットが表示されない
- ・ どのアカウントを登録したかわからない
- アカウントにログインができずチケットの確認ができない

## 4. 領収書にアクセスする

支払い方法に応じて、領収書の形式が異なります。詳しくは以下をご覧ください。

■クレジットカードの場合

カード会社発行の「ご利用明細書」や「引き落とし明細書」を領収書の代替としてご利用下さい。

■コンビニ/ATM 払いの場合 コンビニエンスストア店頭でお渡しする領収書をご利用ください。

経理上、注文内容の詳細を含む必要がある場合など、上記の書面をご利用いただけない場合は、 以下の「領収データ」をご利用ください。

## 4.1. 領収データサンプル

領収データ - Peatixデモイベント#2

| 発行日    | 2020年3月10日                 |
|--------|----------------------------|
| 宛名     | ヤマダタロウ                     |
| 合計(税込) | ¥1,000                     |
| 但し     | チケット代金                     |
| 注文日    | 2020年3月10日                 |
| 注文番号   | 392095                     |
| 主催者    | PEATIX DEMO (Peatixデモグループ) |
| イベント名  | Peatixデモイベント#2             |
|        |                            |

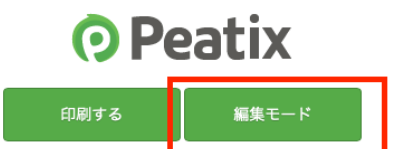

「編集モード」をクリックすると、宛名と但し書きの編集ができます。

※電子的に保持されている領収データが画面表示されます。WEB サイトから印刷した領収データを 経費精算等にお使いいただけるかどうかはお客様ご自身であらかじめご確認ください。

※Peatix では領収データ以外の領収書は発行しておりません。

※宛名:領収データの宛名の空欄にご自身で宛名をご記入ください。

※発行日:発行操作された日になります。

※領収データはご注文単位での発行となっており、1回のご注文で複数のチケットを購入した場合、 個別の発行はできません。予めご了承ください。

### 4.2. 領収データへのアクセス方法

2 通りのアクセス方法があります。

- A. チケット画面からアクセスする
- B. お申し込み詳細メールからアクセスする

### A. チケット画面からアクセスする場合:

- 以下のリンクをクリックし、Peatixのサイトにアクセスしてください。 http://peatix.com/dashboard
- ② チケット申込時にご利用頂いたアカウントでログインしてください。(すでにログインしている場合は、③に お進みください)

・メールアドレスでお申込みの場合:ご登録のEメールアドレスとパスワードでログインしてください。
 ・Facebook/Twitter/Google/Appleでお申込みの場合:『Facebook でログイン』、『Twitter でログイン』、『Google でログイン』、『Apple でログイン』のボタンから該当の SNS に登録している情報でログインしてください。

- ③ チケット画面にて、「領収データを表示」ボタンをクリックします。

④ チケット購入履歴一覧から、該当注文の右端のアイコンをクリックすると、領収データにアクセスできます。

| アカウント設定  | チケット購入履歴          |        |            |         |
|----------|-------------------|--------|------------|---------|
| チケット購入履歴 | イベント名             | 支払額    | 注文日        |         |
|          | Peatix Live! Demo | ¥1,000 | 2020年10月6日 | 領収データ 📾 |
|          |                   |        |            |         |
|          |                   |        |            |         |
|          |                   |        |            |         |

#### B. お申し込み詳細メールからアクセスする場合:

お申込み詳細メールの「領収データ→」をクリックすると領収データにアクセスできます。

| お申込み詳細                                                                                                    |    |        |        |
|----------------------------------------------------------------------------------------------------|----|--------|--------|
| イベント: Peatixデモイベント#2<br>場所: Peatix Japan株式会社 地図…→<br>日時: 2020/03/24 15:00 - 18:00 JST<br>URL: http://rst.ptix.at/Gzjyqw |    |        |        |
| このイベントの購入チケット一覧                                                                                                    |    |        |        |
| チケット種別                                                                                                    |    | 枚<br>数 | 小計     |
| 有料チケット                                                                                                    |    | 1      | ¥1,000 |
|                                                                                                    | 合計 |        | ¥1,000 |
| 領収データ→                                                                                                    |    |        |        |

# 5. チケットのキャンセル

原則、チケットのキャンセルをすることはできません。

チケットキャンセルをご希望の場合、開催日の3日前までにセミナー担当者へ直接ご相談ださい。

以上